## 讯飞听见用户使用手册 (子账号)

### 一、子账号注册及登录

1、打开企业账号页面:

https://www.iflyrec.com/zhuanwenzi.html

2、点击"登录/注册",进入登录/注册页面

| ⑦ 讯乙听见   转文字 录音转文字 翻译 企业服务 充值商城 | 下载 会议纪史 登录注册                       |
|---------------------------------|------------------------------------|
| 音频、视频快速                         | 速转写为文字                             |
|                                 |                                    |
| 机器快转                            | 人工精转<br>专业速记团队 多种转写需求定制服务 1.34元分钟起 |
|                                 | 多轮甲酸妆验 加急服务 场记时间码 地域方言             |
| 上传音频                            | 上传音频                               |
|                                 |                                    |

3、(1) 注册:点击右下角"注册账号"按钮,完成注册

(2)登录:已注册完成直接输入账号密码登录,或以验证码 的方式登录

| 密码登录     | 验证码登录     |
|----------|-----------|
| 手机号      |           |
| 密码       |           |
| 记住用户名和密码 | 忘记密码      |
| 3        | <b>主東</b> |

(3) 联系图书馆工作人员进行账号绑定并分配时长

# 二、子账号订单支付(企业支付,确认主账号权益分配成功 后方可使用)

#### 1、讯飞听见转文字网站

网址: https://www.iflyrec.com/zhuanwenzi.html

(1) 首页点击"上传音频"(服务类型选择机器快转)

| 机器快转                                                    | 人工精转                                    |
|---------------------------------------------------------|-----------------------------------------|
| 科大讯飞科语首技术 1小时音频最快5分钟出稿                                  | 专业违记团队 多种核与需求定制服务 1.34元/分钟起             |
| 转文字推稿率最而可达97.5% 9国话言 16个专业组分领域                          | 多轮車線校验 加急服务 场间时间码 她成方言                  |
| +1X-T HIGH-MODULAND AND AND AND AND AND AND AND AND AND | >+6++800 m finds002 sthred bink week0 m |

## (2) 上传音频,选择语言、出稿类型、专业领域,提交转写

| RECOUT MP3   |     | 音频语言      |       |      |     |
|--------------|-----|-----------|-------|------|-----|
| 时长: 00:12:01 | Ø × | 中文(普通话)   | 英语    | 中英混合 | 日语  |
|              |     | 韩语        | 粵语    | 河南话  | 更多~ |
|              |     | 出稿类型 查看样例 |       |      |     |
|              |     | 文稿        | 字蒂    |      |     |
|              |     | 专业领域      |       |      |     |
|              |     | 通用~       |       |      |     |
|              |     | □ 短信通知订单状 | 态     |      |     |
|              |     | 添加关键词①    |       |      |     |
|              |     | 输入音频关键词可  | 是高准确率 |      | (+  |

## (3) 订单结算页面,选择"企业支付",立即转写

| ⑦ 讯乙听见   转文 | 字                           |                                                        | 152****9427 💿 |
|-------------|-----------------------------|--------------------------------------------------------|---------------|
|             |                             | 订单结算                                                   |               |
| 音频文件        | REC001.MP3                  | 预计时间                                                   | 10分钟          |
| 订单编号        | PWmz221206154337CE83E200008 | 单价                                                     | ¥0.33/分钟      |
| 音频语言        | 中文(普通话)                     | 音频总时长                                                  | 00:12:01      |
| 出稿类型        | 文稿                          | 时长卡抵扣                                                  | 企业支付不可用       |
| 专业领域        | 通用                          | 优惠券抵扣                                                  | 企业支付不可用       |
| 关键词         | 无                           | 企业支付不支持叠加充值卡及优惠券                                       |               |
| -订单完成       | 后,可在「个人中心-开发票」中开具发票         | 企业支付<br>企业支付<br>通过企业支付的订单可報企业管理员量看<br>请您在7天内完成支付,逾期订单将 | 已使用 0小时1分钟    |
|             |                             | 立即和                                                    | 每             |

2、讯飞听见 App

(1)应用商店搜索"讯飞听见"下载安装,手机号码登录

(2) 录音转文字

a. 首页点击"开始转译",录音完成后点击录音文件"转文 字"

b. 上传音频,选择转文字模式(机器),音频语言,提交转写,选择企业支付

(3) 外部录音导入转文字

a. 安卓手机: 首页点击"导入音频",导入成功后,点击录 音文件"转文字"

b. 上传音频,选择转文字模式(机器),音频语言,提交转写,选择企业支付